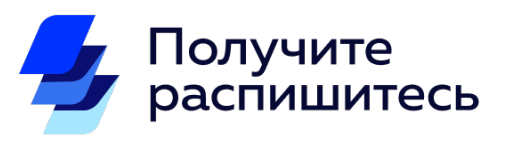

# Руководство пользователя

| Оглавлени | e |
|-----------|---|
|-----------|---|

|                                                  | 1  |
|--------------------------------------------------|----|
| Описание                                         | 2  |
| Приложение                                       | 2  |
| Использование Крипто ПРО                         | 3  |
| Установка КЭП                                    | 3  |
| Профиль Заказчика                                | 4  |
| Создание баланса (бенефициар номинального счета) | 4  |
| Пополнение баланса                               | 5  |
| Ответственные лица                               | 6  |
| Выдача и подпись доверенности на сотрудника      | 7  |
| Создание сертификата НЭП для сотрудника          | 8  |
| Исполнители                                      | 9  |
| Регистрация                                      | 9  |
| Подключение партнёрства для формирования чеков   | 11 |
| Создание сертификата НЭП для Исполнителя         | 12 |
| Приглашение исполнителя                          | 13 |
| Приглашение исполнителей через Excel-файл        | 14 |
| Профиль Исполнителя                              | 15 |
| Документооборот                                  | 16 |
| Типы документов                                  | 16 |
| Шаблоны                                          | 16 |
| Создание документа                               | 17 |
| Генерация файла документа                        | 18 |
| Подпись                                          | 18 |
| Подпись документов в Госключ                     | 19 |
| Подпись документов с помощью сертификата НЭП     | 21 |
| Договор                                          | 22 |
| Акт                                              | 22 |
| Массовый документооборот (Дела)                  | 23 |
| Создание дела                                    | 23 |
| Ручное заполнение дела                           | 24 |
| Заполнение дела импортом Excel - файла           | 24 |
| Дело Договоров и Актов                           | 25 |
| Выплаты                                          | 26 |
| Создание выплаты                                 | 26 |
| Регистрация дохода и формирование чека           | 28 |
| Массовая выплата                                 | 28 |
| Сценарии работы                                  | 29 |
| Регистрация Заказчика со «старыми» Исполнителями | 29 |
| Выплаты по договорам с Исполнителями             | 30 |

## Описание

«Получите - Распишитесь» - онлайн-сервис, объединяющий юридически-достоверный автоматизированный документооборот, формирование платежных поручений в банки для оплаты услуг (работ, заданий) от Заказчика и проверку статуса Исполнителей самозанятых на день выплаты с формированием чека.

Проблемы, который решает сервис:

- сложность юридически-достоверного документооборота с физ. лицами;
- надежное хранение подписанных документов;
- оперативность реестровых выплат;
- одновременное формирование чека самозанятого и «закрывающих» документов;
- проверка аннулированности чеков;
- неоспоримость подписи;
- проверка статуса самозанятого перед осуществлением выплаты: при утрате права заказчику доначисляются страховые взносы.

# Приложение

В сервисе «Получите - Распишитесь» существует две роли: Исполнитель и Заказчик. В силу этого интерфейс у пользователей отличается в зависимости от роли.

Заказчикам удобнее будет использовать интерфейс сайта <u>https://get-sign.ru</u>

Исполнителям предлагается использовать мобильное приложение «Получите - Распишитесь» в виде PWA (progressive web app), для его установки необходимо в браузере на мобильном телефоне перейти на сайт сервиса и воспользоваться функцией «Добавить на домашний экран».

## Использование Крипто ПРО

Для удобства организации работы в системе без взаимодействия с поддержкой и бюрократических процессов, зачастую понапрасну отнимающих время в сервисе присутствует возможность подписания документов с помощью КЭП.

Например, для того чтобы ваши сотрудники могли работать от вашего лица в сервисе необходимо выдать доверенность. Данное действие можно совершить через взаимодействие с поддержкой, а можно самостоятельно подписать доверенность с помощью КЭП юридического лица или индивидуального предпринимателя.

Важно: в данном разделе речь идет не про взаимодействие с Исполнителями, а только про работу с самой платформой!

#### Установка КЭП

Для того чтобы использовать КЭП необходимо выполнить следующие шаги:

- **1.** Установить Крипто ПРО. Перейдите по <u>ссылке</u> и загрузите ПО для вашей ОС.
- 2. Проверьте, что в браузере в котором вы работаете был установлен соответствующий плагин Крипто ПРО. Перейдите по <u>ссылке</u> и если плагин и/или ПО не настроено, будут выданы подсказки для устранения проблем.
- 3. Установите свой КЭП сертификат в Крипто ПРО:
  - 1. Откройте Крипто ПРО.
  - 2. Подключите USB-накопитель с КЭП к компьютеру.
  - 3. В Крипто ПРО нажмите «Установить сертификат»

Более подробная инструкцию по установке КЭП можно получить на официальном сайте Крипто ПРО по <u>ссылке</u>.

# Профиль Заказчика

#### Создание баланса (бенефициар номинального счета)

Для того чтобы выплачивать автоматически вознаграждения Исполнителям с наименьшей комиссией в «Получите - Распишитесь» открыт номинальный счет в ПАО «СберБанк». И клиенты сервиса могут стать бенефициарами этого номинального счет, а «Получите -Распишитесь» в свою очередь сможет упростить механизм выплаты вознаграждений. Для того чтобы стать бенефициаром и тем самым «открыть» баланс в «Получите - Распишитесь» необходимо сделать несколько простых шагов:

- 1. В профиле открыть вкладку «Баланс».
- 2. Заполнить необходимые данные.
- 3. Добавить расчетный счет любого банка, который будет привязан к номинальному счету «Получите Распишитесь», для вывода средств.
- 4. Прочитать и подписать с помощью КЭП «Договор о присоединении».

| 🖻 РАСЧЕТНЫЕ СЧЕТА                                                         | 🗇 БАЛАНС                                   | ответственные лица                                          | 🔋 БЕЗОПАСНОСТЬ         |
|---------------------------------------------------------------------------|--------------------------------------------|-------------------------------------------------------------|------------------------|
| Создание баланса                                                          |                                            |                                                             |                        |
| Для создания баланса, пожа<br>необходимо для активации<br>нашего сервиса. | луйста, заполните ф<br>зашего баланса, кот | орму ниже и подпишите догов<br>орый позволит вам пользовать | юр. Это<br>ся услугами |
| Зарубежная организаци                                                     | я                                          |                                                             | 0                      |
| Налоговый резидент РФ                                                     |                                            |                                                             | -                      |
| Налоговый резидент тол                                                    | іько в РФ                                  |                                                             | -                      |
| Все контролирующие ли<br>налоговыми резидентам                            | ца организации<br>и только в РФ            | являются                                                    | -                      |
| Рассчетный счет                                                           |                                            |                                                             | ^                      |
| + добавить                                                                |                                            |                                                             |                        |
| Отсутствуют данные                                                        |                                            |                                                             |                        |
| 🖙 подписать догов                                                         | 0P                                         |                                                             |                        |
|                                                                           |                                            |                                                             |                        |

### Пополнение баланса

После того как баланс был создан и активирован, появляется возможность пополнить его средствами. Для этого:

- 1. В личном кабинете перейдите на вкладку <u>«Баланс»</u>.
- 2. Нажмите кнопку «Пополнить баланс».
- 3. Скопируйте данные для платежа или скачайте готовое платежное поручение.

| а В профиль             | Пополнение баланса                                                   |
|-------------------------|----------------------------------------------------------------------|
|                         | Сформируйте платежное поручение на<br>пополнение баланса             |
|                         | Введите сумму                                                        |
|                         | СКАЧАТЬ ПЛАТЕЖНОЕ ПОРУЧЕНИЕ                                          |
|                         | Платёж                                                               |
|                         | Назначение<br>Пополнение номинального счета компани                  |
|                         | Получатель                                                           |
|                         | Наименование<br>ООО "ПОЛУЧИТЕ - РАСПИШИТЕСЬ"<br>ИНН<br>СООЗСИ (2001) |
|                         | 5367642061<br>Knn<br>073901569                                       |
|                         | огрн<br><b>3121086587718</b>                                         |
|                         | Расчетный счет<br>12345678901234567890                               |
|                         | Банк получателя                                                      |
|                         | — ВЫВЕСТИ СРЕД(     СЕВЕРО-ЗАПАДНЫЙ БАНК ПАО СБЕРБАН                 |
|                         | Баж обрабатырает средства<br>044030653                               |
| пельсть по договорам. О | Сорреспондентский счет<br>3010181050000000653                        |
| ц гос.органами 💿        | Комиссия 7707083893                                                  |
|                         | 784243001                                                            |
|                         |                                                                      |
|                         | Дат                                                                  |

#### Ответственные лица

Зачастую у Заказчика с Исполнителями (самозанятыми) работают различные сотрудники: бухгалтеры, кадровые специалисты, менеджеры и др. И для того, чтобы сотрудники могли пользоваться сервисом в профиле Заказчика имеется раздел «Ответственные лица», в котором можно добавить, изменить, удалить сотрудника.

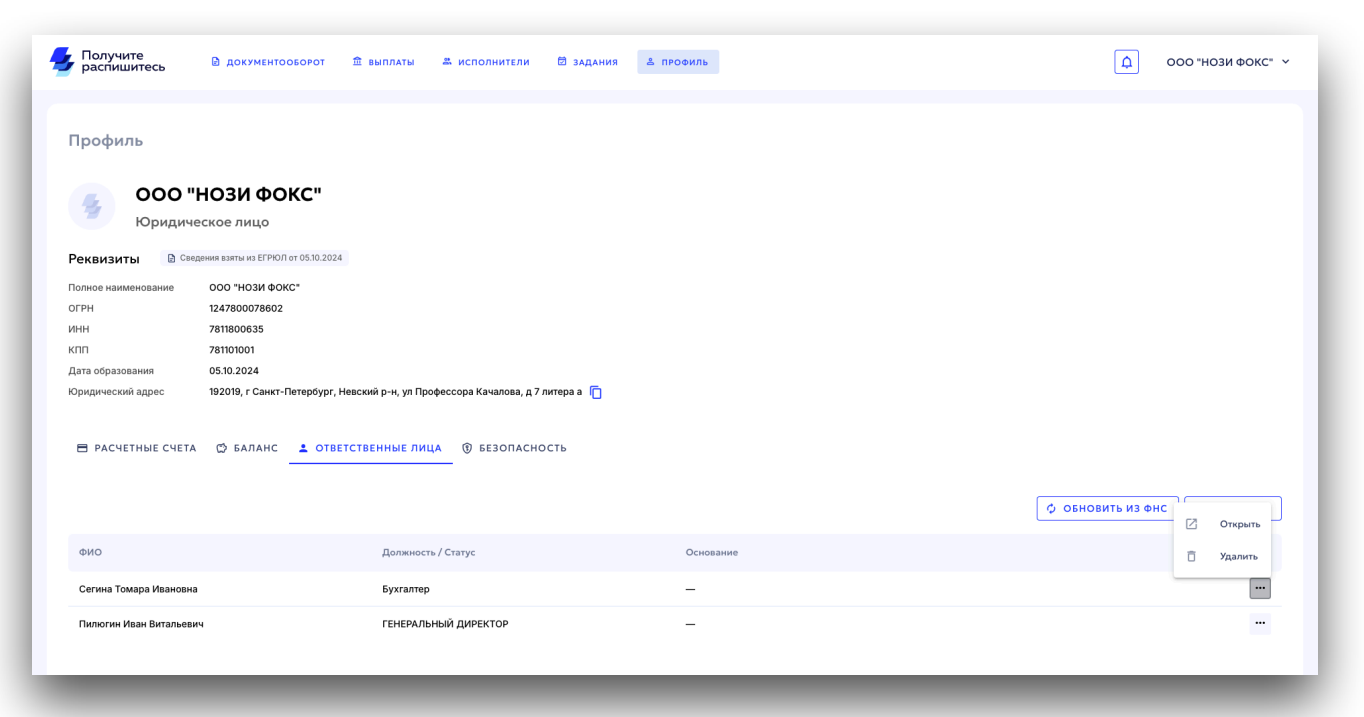

#### Выдача и подпись доверенности на сотрудника

Для того, чтобы со стороны Заказчика могли работать разные сотрудники необходимо выдать этим сотрудникам доверенность. Для этого, необходимо открыть профиль сотрудника в блоке «Ответственные лица» и «Сгенерировать доверенность».

| » Данные об ответст     | венном лице            | Φa | йлы             |
|-------------------------|------------------------|----|-----------------|
| Фамилия                 | Имя                    |    | ,,              |
| Серегина                | Томара                 |    |                 |
| Отчество                | Должность / Статус     |    |                 |
| Ивановна                | Бухгалтер              | ~  | +               |
| ИНН                     |                        |    | Загрузить файлы |
| 524080502110            | снилс                  |    |                 |
|                         | 🖋 РЕДАКТИРОВАТЬ        |    |                 |
| Доверенность            |                        |    |                 |
| Кто выдает доверенность |                        |    |                 |
| Макаров Константин Конс | тантинович             | ~  |                 |
| CLEH                    | ЕРИРОВАТЬ ДОВЕРЕННОСТЬ |    |                 |

После того как доверенность сформирована ее необходимо подписать. Доверенность подписывается только КЭПом и лицом зарегистрированным в ФНС имеющим право действовать без доверенности (в большинстве случаев это генеральный директор организации).

#### Создание сертификата НЭП для сотрудника

После того как на сотрудника сформирована доверенность, он (сотрудник) сможет выпустить сертификат НЭП «Получите - Распишитесь».

Для этого сотруднику необходимо:

- 1. Открыть свой профиль.
- 2. Задать пароль для сертификата.
- 3. Нажать кнопку «Создать».

|                                                                                                    | -                                                                                                    |            |                                                 |
|----------------------------------------------------------------------------------------------------|----------------------------------------------------------------------------------------------------|------------|-------------------------------------------------|
| яилия                                                                                                    | Имя                                                                                                    |            |                                                 |
| егина                                                                                                    | Томара                                                                                                    |            |                                                 |
| гчество                                                                                                    | Должность / Статус                                                                                                    |            |                                                 |
| вановна                                                                                                    | Бухгалтер                                                                                                    | ~          | -                                               |
|                                                                                                    |                                                                                                    |            | 20000000 100000                                 |
| 24080502110                                                                                                    | снилс                                                                                                    |            | загрузить файлы                                 |
|                                                                                                    |                                                                                                    |            |                                                 |
| снование полномочий ли                                                                                                    | 13                                                                                                    |            |                                                 |
|                                                                                                    |                                                                                                    |            |                                                 |
|                                                                                                    |                                                                                                    |            | Aller 1 Sec. Sec. Sec. Sec. Sec. Sec. Sec. Sec. |
|                                                                                                    | 🖉 РЕДАКТИРОВАТЬ                                                                                                    |            |                                                 |
| оверенность<br>о выдает доверенность<br>илюгин Иван Витальев                                                                             | Дата создания доверенности 29.11.<br>ИЧ                                                                                                    | 2024 10:14 | Доверенность<br>50кь 28.11.2024 10.14           |
|                                                                                                    | ПЕРЕГЕНИРОВАТЬ                                                                                                    |            |                                                 |
| Неквалифицированна<br>— это электронная подпись,<br>Получите и распишитесь", а                                                           | ия электронная подпись (НЭП)<br>с которой вы можете подписывать договоры на сай<br>налогично ручной подписи, поскольку вы согласили<br>бороге". | ге<br>Съ С |                                                 |
| "Соглашением о документос                                                                                                    |                                                                                                    |            |                                                 |
| «Соглашением о документос<br>СОГЛАШЕНИЕ О ДОК)                                                                                           | ментообороте                                                                                                    |            |                                                 |
| "Соглашением о документос<br>СОГЛАШЕНИЕ О ДОК)<br>Для создания сертификата г<br>для ввода при подписании ;                               | МЕНТООБОРОТЕ<br>ридумайте несложный пароль, который будет необх<br>сокументов!                                                                  | одим       |                                                 |
| «Соглашением о документос<br>СОГЛАШЕНИЕ О ДОК)<br>Для создания сертификата г<br>для ввода при подписании ј<br>Пароль                     | МЕНТООБОРОТЕ<br>іридумайте несложный пароль, который будет необу<br>окументов!                                                                  | юдим       |                                                 |
| "Соглашением о документос<br>СОГЛАШЕНИЕ О ДОКЭ<br>Для создания сертификата г<br>для ввода при подписании J<br>Пароль<br>Повторите пароль | /МЕНТООБОРОТЕ<br>іридумайте несложный пароль, который будет необх<br>іокументов!                                                                | одим       |                                                 |

Замечание: после создания сертификата будет сгенерировано «Соглашение о порядке использования НЭП» для сотрудника. Подписание данного соглашения сотрудником, является необязательным в сервисе, при этом **рекомендуется** распечатать данное соглашение и отдать на подпись сотруднику, чтобы избежать конфликтных ситуаций.

## Исполнители

Исполнителями в сервисе «Получите - Распишитесь» являются физические лица, а также индивидуальные предприниматели, которые применяют специальный налоговый режим для самозанятых граждан «налог на профессиональный доход» (далее НПД).

#### Регистрация

При регистрация Исполнителю обязательно необходимо ввести только ФИО и Номер телефона.

| Получите<br>распишитесь |
|-------------------------|
| Вход Регистрация        |
| ← назад                 |
| Фамилия                 |
| Имя                     |
| Отчество                |
|                         |
| Номер телефона          |
| Пароль 🖉                |
|                         |

При желании и возможности можно также ввести дополнительные данные, для облегчения работы с некоторыми процессами в сервисе. Но это можно будет сделать и позже в личном кабинете.

Если была добавлена электронная почта, то ее необходимо будет подтвердить.

| Получите<br>распишитесь             | Болучите<br>распишитесь                                                                |
|-------------------------------------|----------------------------------------------------------------------------------------|
| Вход Регистрация                    | Вход Регистрация                                                                       |
| ← назад                             | ← назад                                                                                |
| Электронная почта (не обязательное) | Подтвердите почту                                                                      |
| test@test.ru  X                     | Мы отправили письмо для подтверждения<br>регистрации на электронную почту test@test.ru |
| ИНН (не обязательное)               | Отправить новое письмо                                                                 |
| СНИЛС (не обязательное)             |                                                                                        |
| Дата рождения (не обязательное)<br> |                                                                                        |
| продолжить                          |                                                                                        |

Также в приложение «Мой налог» поступит предложение на подключение и выдачу прав на регистрацию дохода.

Замечание: только после подключения сервиса «Получите - распишитесь» в личном кабинете НПД Исполнителю будут доступен весь функционал использования сервиса!

## Подключение партнёрства для формирования чеков

Для автоматического формирования чека со стороны самозанятого необходимо подключить партнерство с «Получите - Распишитесь» в приложении «Мой налог».

## Для компьютера:

- 1. Зайдите в <u>Личный кабинет НПД ФНС</u>, чтобы перейти в раздел Партнёры.
- 2. Найдите «Получите Распишитесь» среди остальных партнеров или воспользуйтесь поиском.
- 3. Нажмите на кнопку «Предлагает подключиться».
- 4. Подтвердите запрос прав.

| 🕑 Выручка                       | 😂 Налоги                                    | <u>ы</u> Статистика     | တ္ပြဲ Ha | стройки  | 🍫 СФР   | 🗐 Помощь  |
|---------------------------------|---------------------------------------------|-------------------------|----------|----------|---------|-----------|
| авная / Настройки               |                                             |                         |          |          |         |           |
| астройки                        |                                             |                         |          |          |         |           |
| •                               |                                             |                         |          |          |         |           |
| Профиль П                       | аспортные данные                            | Платежная инфо          | рмация   | Партнеры | Справки | Редакто ゝ |
| • толу<br>• Тразовые пазп       | чите - Распишитесь<br>здлагает подключиться |                         |          |          |         | ^         |
| <ul> <li>Отражение д</li> </ul> | охода от моего имени                        |                         |          |          |         |           |
| Получение и                     | нформации по моим нало                      | говым начислениям       |          |          |         |           |
| Получение и                     | нформации по моим дохо                      | дам                     |          |          |         |           |
| ✓ Корректиров                   | ка сведений о моих доход                    | дах, поданных партнером |          |          |         |           |
|                                 |                                             |                         |          |          |         |           |

## Для смартфона:

- 1. Установите приложение «Мой Налог» по <u>ссылке</u> и авторизуйтесь в нём.
- 2. Перейдите в раздел «Прочее», нажав по своей аватарке.
- 3. Перейдите в раздел «Партнёры».
- 4. Найдите «Получите Распишитесь» среди остальных партнеров или воспользуйтесь поиском.
- 5. Нажмите на кнопку «Предлагает подключиться».
- 6. Подтвердите запрос прав.

## Создание сертификата НЭП для Исполнителя

Для того чтобы пользоваться электронным документооборотом со стороны Исполнителя, а именно: подписывать договоры и акты, необходимо выпустить неквалифицированный сертификат электронной подписи (далее - НЭП).

В профиле Исполнителя необходимо:

- 1. Перейти на вкладку «Электронная подпись».
- 2. Нажать кнопку «Создать» в блоке «Сертификат электронной подписи».
- 3. Задать пароль для использования сертификата НЭП.

| Данные и документы                                                                                                    | <                                                                                                    |
|----------------------------------------------------------------------------------------------------|----------------------------------------------------------------------------------------------------|
| (т) Безопасность                                                                                                    | Создание электронной подписи                                                                                 |
| Реквизиты для выплат                                                                                                    | Придумайте пароль для своей<br>электронной подписи.                                                          |
| Интеграция с ФНС                                                                                                    | При каждом подписании документа                                                                              |
| 🕞 Электронная подпись                                                                                                    | необходимо вводить пароль вручную.<br>Убедитесь, что пароль прост для<br>использования, но при этом надежен. |
| Неквалифицированная электронная<br>подпись (НЭП)                                                                                                    | Пароль                                                                                                    |
| <ul> <li>— это электронная подпись, с которой вы можете<br/>подписывать договоры на сайте "Получите и<br/>распишитесь", аналогично ручной подписи,<br/>поскольку вы согласились с "Соглашением о<br/>документообороте".</li> </ul> | Подтвердить пароль<br>****                                                                                   |
| СОГЛАШЕНИЕ О ДОКУМЕНТООБОРОТЕ                                                                                                    | создать                                                                                                    |
| Сертификат электронной подписи                                                                                                    |                                                                                                    |
| Сертификат электронной подписи не найден на данном устройстве.                                                                                                    |                                                                                                    |
| СОЗДАТЬ                                                                                                    |                                                                                                    |
|                                                                                                    |                                                                                                    |

#### Приглашение исполнителя

Для того чтобы работать с Исполнителем, а именно приглашать на задания, вести документооборот, формировать выплаты, необходимо добавить его в разделе «Исполнители».

| Получите<br>распишитесь | 🖻 документооборот | 命 выплаты | 🛎 исполнители | 🖾 задания | » Добавление исполнителя         |             |
|-------------------------|-------------------|-----------|---------------|-----------|----------------------------------|-------------|
| Исполнители             | Q                 |           |               |           | Фанилия<br>Волков<br>Отнество    | Има<br>Амир |
| - ΦΝΟ                   |                   | Дата      | Статус        | E-mail    | Игнатович<br>ИНН<br>651231786977 |             |
|                         |                   |           |               |           | 🗸 СОХРАНИТЬ                      |             |

Достаточно ввести ФИО и ИНН Исполнителя, после чего Исполнитель будет доступен для работы с ним в сервисе.

Если Исполнитель уже зарегистрирован в системе, то остальные данные по нему заполняться автоматически из системы, а его профиль перестанет быть редактируемым.

Если же это новый Исполнитель, которого нет в системе, то Заказчику будет доступен функционал по его приглашению, а именно:

- ссылка для приглашения, для упрощенной регистрации;
- переход к чату с Исполнителем в популярных мессенджерах.

| » Данные об исполнителе      |                                            | Методы оплаты              |
|------------------------------|--------------------------------------------|----------------------------|
| Фамилия<br>Васильев          | <sub>Имя</sub><br>Владимир                 | _                          |
| Отчество<br><b>Гиванович</b> | Дата рождения 📋                            | +<br>Добавить метод оплаты |
| E-mail<br>f111@example.ru    | Номер телефона 🕓 <table-cell></table-cell> |                            |
| ИНН                          | снилс<br>35257877213                       |                            |
| Формат работы<br>😤 Физ. лицо | Налоговый режим<br>Иной                    |                            |
| РЕДАКТИРОВАТЬ                | С ссылка для приглашения                   |                            |

## Приглашение исполнителей через Excel-файл

Если у Заказчика есть список Исполнителей, которых он хотел бы пригласить, то можно воспользоваться функционалом импорта Исполнителей из Excel-файла. Для этого необходимо выполнить несколько шагов:

- 1. Открыть вкладку «Исполнители».
- 2. Нажать кнопку «Импорт из Excel».
- 3. Загрузить Excel-файл с данными Исполнителей.
- 4. Сопоставить названия колонок из файла и необходимыми полями.
- 5. Нажать кнопку «Импортировать значения»
- 6. Далее по каждому исполнителю работает механизм как и при одиночном добавлении Исполнителя.

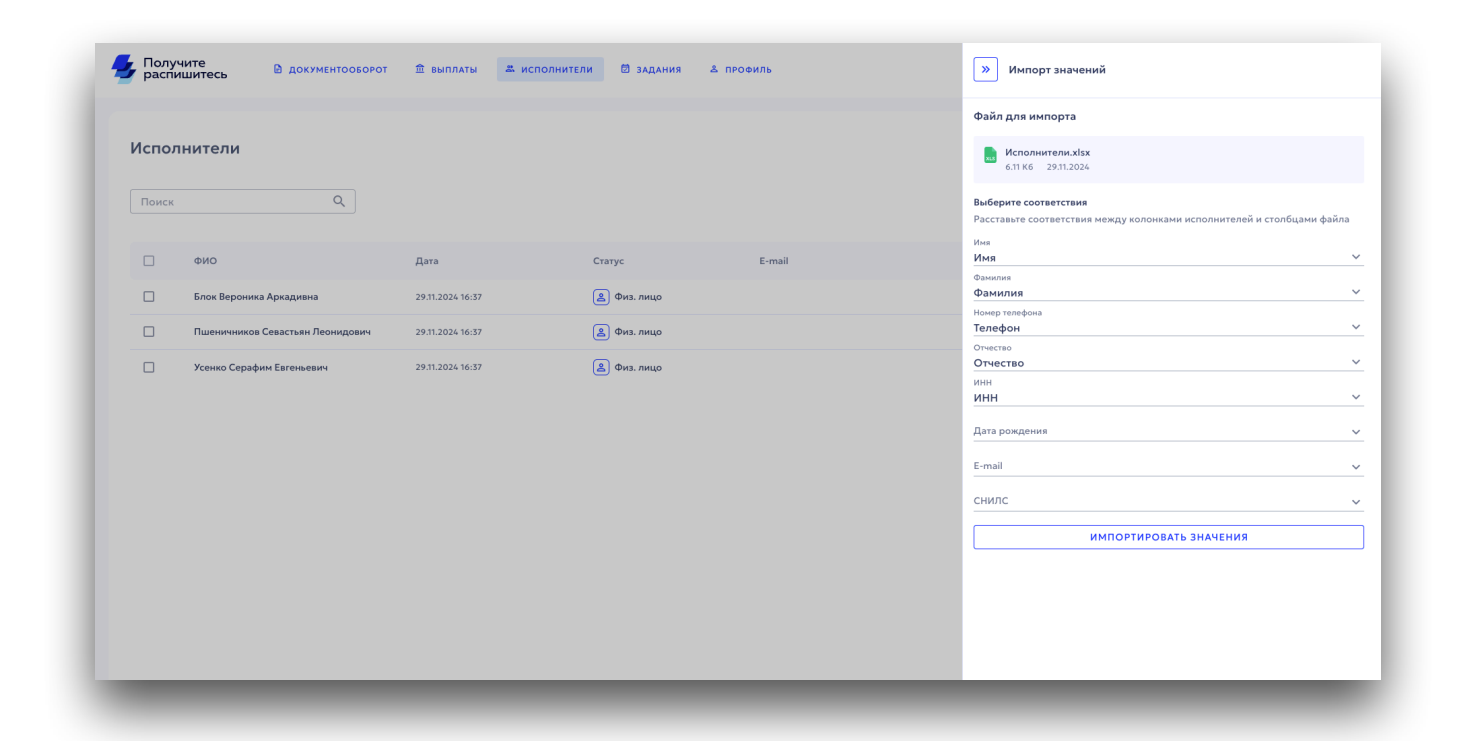

# Профиль Исполнителя

В своем профиле Исполнитель может управлять своим данными:

- контакты;
- реквизиты для выплат;
- интеграция с ФНС;
- электронная подпись.

| Получите<br>распишитесь                                                                                                    | Получите распишитесь                                                                                       |
|----------------------------------------------------------------------------------------------------|----------------------------------------------------------------------------------------------------|
| <br>Гилюгин Иван Витальевич<br>Самозанятый                                                                                                 | <ul> <li>Данные и документы</li> <li>Безопасность</li> <li>Реквизиты для выплат</li> </ul>                 |
| Данные и документы     Безопасность     Векризиты для выяват                                                                               | <ul> <li>Ш интеграция с Фнс</li> <li>Электронная подпись</li> <li>Документация</li> </ul>                  |
| <ul> <li>☐ Реквизиты для выплат</li> <li></li></ul>                                                                                        | Подключение к ФНС                                                                                          |
| <ul> <li>Документация</li> <li>Некоторые поля недоступны для редактирования, так как данные были автоматически получены из ФНС.</li> </ul> | Доступ к «Мой Налог»<br>✓ Исполнитель предоставил<br>доступ в приложении Мой Налог<br>ДОСТУПНЫЙ ФУНКЦИОНАЛ |
| Данные и документы<br>В В В Выплаты Профиль                                                                                                | Состояние лицевого счета ФНС Состояние лицевого счета ФНС Выплаты Профиль                                  |

# Документооборот

#### Типы документов

Документ в «Получите - Распишитесь» сущность абстрактная, подразумевающая под собой документ любого типа и для того, чтобы работать с конкретными типом, в сервисе существует «Тип документа», на текущий момент существует два типа: договор и акт.

## Шаблоны

В сервисе «Получите - Распишитесь» в основном (в большинстве случаев) взаимодействуют Заказчик и Исполнитель по типовым (шаблонным) документам: договорам и актам. Для у прощения этого процесс в сервисе реализован механизм генерации документов по шаблонам таких документов. При создании документа необходимо выбрать шаблон, а также в зависимости от выбранного шаблона заполнить определенные поля. К примеру, при выборе шаблона договора «Разовый договор оказания услуг» необходимо заполнить следующие поля:

- дата начала действия документа обязательно;
- дата окончания действия документа обязательно;
- штраф за невыполнение условий необязательно.

## Создание документа

Для заключения договора с Исполнителем Заказчик в сервисе создает документ, в котором заполняются необходимые поля. А также есть возможность прикладывать файлы, которые в дальнейшем будут подписаны.

- 1. <u>Перейдите в раздел «Документооборот» и вкладку</u> <u>«Документы».</u>
- 2. Нажмите кнопку «Создать».

| Гипы документов | Документооборот                               |                                          | + создать          |       |
|-----------------|-----------------------------------------------|------------------------------------------|--------------------|-------|
| Bce             | 0                                             |                                          |                    |       |
| > Акт           | Д ДЕЛА Д ДОКУМЕНТЫ                            |                                          |                    |       |
| > Договор       | Поиск Q                                       |                                          | ДЕЙСТВИЯ 🗸 🟹       |       |
|                 | 🗌 № Дата Исполнитель                          |                                          | Статус             |       |
|                 | 3 29.11.2024 Усенко Серафим Евгеньевич        |                                          | Черновик           |       |
|                 | 2 29.11.2024 😩 Пшеничников Севастьян Леонидов | Документ № 1 Дата: 21.08.2024            | Черновик           | Файлы |
|                 | 1 29.31.2024 Влок Вероника Аркадивна          |                                          |                    |       |
|                 |                                               | Тип документа<br>Договор                 | ~                  |       |
|                 |                                               |                                          |                    |       |
|                 |                                               | вид документа<br>Оказание услуг          | ~                  |       |
|                 |                                               | Шаблон                                   |                    |       |
|                 |                                               | шаолон<br>Разовый договор оказания услуг | ~                  |       |
|                 |                                               | Management                               |                    |       |
|                 |                                               | Пилюгин Иван Витальевич                  | =                  |       |
|                 |                                               | Ответственное лицо                       |                    |       |
|                 |                                               | Тринеев Алексей Алексеевич               | =                  |       |
|                 |                                               | Дата начала действия документа           |                    |       |
|                 |                                               | 27 августа 2024 г.                       |                    |       |
|                 |                                               | Дата окончания действия документа        |                    |       |
|                 |                                               | 29 августа 2024 г.                       |                    |       |
|                 |                                               | Штраф за невыполнение условий            |                    |       |
|                 |                                               | 1400                                     |                    |       |
|                 |                                               | Yenyra 1                                 |                    |       |
|                 |                                               | Доставка пиццы                           | ~ U                |       |
|                 |                                               | Единица изм. Стоимость                   | Количество         |       |
|                 |                                               |                                          | 12                 |       |
|                 |                                               | + добавить услуги                        |                    |       |
|                 |                                               | 🕒 РЕДАКТИРОВАТЬ 🔲 СОЗДАТЬ АКТ            | СГЕНЕРИРОВАТЬ      |       |
|                 |                                               | Подпись документа                        |                    |       |
|                 |                                               | Ваша подпись<br>Не выбрана В             | ЫБРАТЬ ТИП ПОДПИСИ |       |
|                 |                                               | Подпись исполнителя<br>Не выбрана ВЫБ    | РАТЬ ТИПЫ ПОДПИСЕЙ |       |
|                 |                                               |                                          | рить               |       |

### Генерация файла документа

После заполнения полей шаблона необходимо нажать кнопку «Сгенерировать» для генерации сервисом основного файла документа, который как раз и будет подписан обеими сторонами, а также именно он будет иметь юридическую силу. Для его просмотра и загрузки также реализован отдельный функционал.

## Подпись

Перед тем как перейти непосредственно к подписанию документа необходимо выбрать тип(ы) подписей с обеих сторон, это можно сделать в блоке «Подпись документа».

| € КРИПТОПРО                  |  |  |
|------------------------------|--|--|
| 🕅 НЭП - ПОЛУЧИТЕ РАСПИШИТЕСЬ |  |  |
| 🔒 подписать                  |  |  |
|                              |  |  |

И со стороны Исполнителя и со стороны Заказчика можно выбрать следующие виды подписей:

- КЭП
- НЭП «Получите Распишитесь»
- УНЭП «Госключ»

При выборе типа подписи Госключ и/или НЭП, со стороны Заказчика, есть одно важное отличие от Исполнителя. Для того, чтобы сотрудник организации смог подписать документ через Госключ и/или НЭП на него должна быть выдана и подписана доверенность, со стороны официального (имеющего право действовать без доверенности от имени юридического лица) представителя.

#### Подпись документов в Госключ

Как и со стороны Заказчика, так и со стороны Исполнителя есть возможность подписать документ с помощью приложения Госключ усиленной неквалифицированной электронная подпись (УНЭП).

Замечание: для того, чтобы подписывать документы с помощью УНЭП, согласно ФЗ № 63 «Об электронной подписи» необходимо составить соглашение об ЭДО (п. 2 ст. 6 № 63-ФЗ). Такое соглашение имеется в сервисе «Получите - распишись», а конкретно при регистрации и Исполнитель и Заказчик соглашаются с публичной офертой на использование ЭДО.

Когда Заказчик подготовил документ и запустил процесс подписания (прожав кнопку «Подписать и отправить») выбрав в типах подписей Госключ УНЭП, данный документ поступает в приложение Госключ.

|                                                                                              | \$ <del>``</del> | < Документы                                                                                                    |
|----------------------------------------------------------------------------------------------|------------------|----------------------------------------------------------------------------------------------------|
| слуги                                                                                        |                  | generated_general_document_1.docx.pdf                                                                                                    |
| РГАНИЗАЦИЯ -627908069 >                                                                      |                  |                                                                                                    |
| <ul> <li>Подписание документов</li> <li>Ожидание подписания документов</li> </ul>            |                  | The Control of the Control of the Co |
| ісключ >                                                                                     |                  | B         Полнативни султ         Даница порем         Бази и<br>порем         Сомось, пр.           1.1. Дотекни лини         300 ж         100 ж         100 %         100 %         100 %         100 %         100 %         100 %         100 %         100 %         100 %         100 %         100 %         100 %         100 %         100 %         100 %         100 %         100 %         100 %         100 %         100 %         100 %         100 %         100 %         100 %         100 %         100 %         100 %         100 %         100 %         100 %         100 %         100 %         100 %         100 %         100 %         100 %         100 %         100 %         100 %         100 %         100 %         100 %         100 %         100 %         100 %         100 %                                                                                                    |
| <ul> <li>Получите сертификат УКЭП</li> <li>Ожидание дополнительных данных клиента</li> </ul> |                  |                                                                                                    |
|                                                                                              |                  |                                                                                                    |
|                                                                                              |                  | Скачать документ                                                                                                    |
|                                                                                              |                  | Я ознакомился и готов подписать<br>документы. Я согласен с правилами<br>использования УНЭП ФЛ                                                                                                    |
|                                                                                              |                  | Документы будут подписаны УНЭП ФЛ                                                                                                    |
|                                                                                              | _                | Подписать                                                                                                    |
|                                                                                              |                  | Отказаться от подписания                                                                                                    |
|                                                                                              |                  |                                                                                                    |
|                                                                                              |                  |                                                                                                    |

После того как документ подписан в приложении Госключ, данные о подписи отображаются в сервисе «Получите - Распишитесь». А также и сами файлы подписей становятся доступны для загрузки.

| Файлы |                                                                                             | + » Информация о подписях                                                                                                    |
|-------|---------------------------------------------------------------------------------------------|----------------------------------------------------------------------------------------------------|
| A     | <ul> <li>Подписи</li> <li>Скачать PDF</li> <li>Скачать оригинал</li> <li>Удалить</li> </ul> | Заказчик (Вы)<br>Подписан успешно Ти подписи ПуппоПро<br>сурторго.с. Сертификат Одсосс бе ООАЛВИТОА 248 СС484 2 F В Б F 97 А Г Сертификат Одсос С Б С ООАЛВИТОА 248 СС484 2 F В Б F 97 А Г Одсос С Б С ООАЛВИТОА 248 СС484 2 F В Б F 97 А Г ОДСОС С Б С ООАЛВИТОА 248 СС484 2 F В Б F 97 А Г ОДСОС С Б С ООАЛВИТОА 248 СС484 2 F В Б F 97 А Г ОДСОС С Б С ООАЛВИТОА 248 СС484 2 F В Б F 97 А Г ОДСОС С Б С ООАЛВИТОА 248 СС484 2 F В Б F 97 А Г ОДСОС С Б С ООАЛВИТОА 248 СС484 2 F В Б F 97 А Г ОДСОС С Б С ООАЛВИТОА 248 СС484 2 F В Б F 97 А Г ОДСОС С Б С ООАЛВИТОА 248 СС484 2 F В Б F 97 А Г ОДСОС С Б С ООАЛВИТОА 248 СС484 2 F В Б F 97 А Г ОДСОС С Б С ООАЛВИТОА 248 СС484 2 F В Б F 97 А Г ОДСОС С Б С ООАЛВИТОА 248 СС484 2 F 87 А Г ОДСОС В С В С С В С ООАЛВИТОА 248 СС484 2 F 87 А Г ОДСОС В С В С ООАЛВИТОА 248 СС484 2 F 87 А Г ОДСОС В С В С ООАЛВИТОА 248 СС484 2 F 87 А Г ОДСОС В С ООАЛВИТОА 248 СС484 2 F 87 А Г ОДСОС В С ООАЛВИТОА 248 СС484 2 F 87 А Г ОДСОС В С В С ООАЛВИТОА 248 СС484 2 F 87 А Г </th |

## Подпись документов с помощью сертификата НЭП

Как и со стороны Заказчика, так и со стороны Исполнителя есть возможность подписать документ с помощью неквалифицированной электронной подписи (НЭП) «Получите - Распишитесь». Для этого выберите соответствующий пункт, после чего останется ввести пароль от сертификата.

|                                        | 0                                                  |                           |                                                  |
|----------------------------------------|----------------------------------------------------|---------------------------|--------------------------------------------------|
| Тип документа<br><b>Договор</b>        | 49 ИСТОРИЯ ДЕИСТВИИ 📓 СВЯЗАННЫЕ ДОКУМЕН            | КриптоПри<br>стурторго.ru | •                                                |
| Вид документа<br>Оказание услуг        |                                                    | Должен быть устан         | новлен плагин КриптоПро                          |
| Шаблон документа                       |                                                    | НЭП - Полу<br>Распишите   | учите<br>есь                                     |
| Разовый договор                        | оказания услуг                                     | Госключ У                 | нэп                                              |
| исполнитель<br>Пилюгин Иван Ви         | тальевич                                           | goskey.ru                 |                                                  |
| Ответственное лицо<br>Сегина Томара Ив | ановна                                             | ∠ подте                   | ЗЕРДИТЬ ВЫБОР                                    |
| Дата начала действия ;<br>25.11.2024   | » Документ № 102 Дата: 29.11.2024                  | Черновик                  | »                                                |
| Дата окончания действ<br>27.11.2024    | О история действий<br>Тип документа<br>Логовор     | СВЯЗАННЫЕ ДОКУМЕНТЫ       | Подтвердите личность, чтобы<br>подписать договор |
|                                        | Autosop                                            | ·                         | Для этого введите пароль                         |
| Штраф за невыполнен<br>400             | Вид документа<br>Оказание услуг                    | ~                         | Пароль                                           |
| + добавить у                           | Шаблон документа<br>Разовый договор оказания услуг | ~                         |                                                  |
| Р редактиров                           | Исполнитель<br>Пилюгин Иван Витальевич             | =                         |                                                  |
| _                                      | Ответственное лицо                                 | _                         |                                                  |
|                                        | Дата начала действия документа<br>25.11.2024       |                           |                                                  |
|                                        | Дата окончания действия документа<br>27.11.2024    |                           |                                                  |
|                                        | Штраф за невыполнение условий<br>400               |                           |                                                  |
|                                        | + ДОБАВИТЬ УСЛУГИ                                  |                           |                                                  |
|                                        |                                                    | СГЕНЕРИРОВАТЬ             |                                                  |

#### Договор

Одним из типов документов сервиса «Получите - Распишитесь» является договора. Это первичная сущность в ЭДО сервиса, создаваемая для дальнейшей работы с Исполнителем. На основе договора Заказчик сможет создавать Акты и далее выплачивать вознаграждения.

#### Акт

После подписания Договора на его основе сразу можно создавать Акты с теми же услугами, что прописаны в договоре. Для этого достаточно на окне Договора нажать кнопку «Создать акт». При этом из самого Акта есть возможность сразу создать Выплату с уже подготовленными атрибутами, в том числе и итоговой суммой. Для этого достаточно нажать кнопку «Создать выплату».

| » Документ № 80 Дата: 20.11.2024                                                            | Подписан Файлы                                                                 |
|---------------------------------------------------------------------------------------------|--------------------------------------------------------------------------------|
| <ul> <li>история действий</li> <li>связя</li> <li>Тип документа</li> <li>Договор</li> </ul> | анные документы                                                                |
| Вид документа<br>Оказание услуг                                                             | » Документ № 86 Дата: 22.11.2024 Подписан Файлы                                |
| Шаблон документа<br>Разовый договор оказания услуг                                          | о история действий В связанные документы<br>Тип документа<br>Акт ✓ ✓           |
| Исполнитель<br>Пилюгин Иван Витальевич                                                      | Вид документа<br>Оказание услуг Загрузить файлы                                |
| Ответственное лицо<br>Пилюгин Иван Витальевич                                               | Шаблон документа<br>Акт выполненных работ ~                                    |
| Дата начала действия документа<br>1223                                                      | Исполнитель Витальевич Е                                                       |
| Дата окончания действия документа<br>34                                                     | Ответственное лицо Пилюгин Иван Витальевич                                     |
| Штраф за невыполнение условий<br>34                                                         | Услуга 1<br>Покраска стен СТ Акт Оказание у                                    |
| Услуга 1<br>Покраска стен                                                                   | Единица изм. Стоимость Количество<br>Штук ∨ 3,00 ₽ 3                           |
| Единица изм. Стоимость Количес<br>Штук ∨ 3,00 ₽ 3                                           |                                                                                |
| + добавить услуги                                                                           | Подпись документа                                                              |
| В РЕДАКТИРОВАТЬ В СОЗДАТЬ АКТ ПЕР<br>Подпись документа                                      | Ваша подпись Криптопро 📀 КРИПТОПРО                                             |
| Ваша подпись<br>НЭП - Получите Распишитесь 🛛 НЭП - ПОЛУЧИТЕ Ри                              | А Подпись исполнителя<br>НЭП - Получите Распишитесь ВЭП - ПОЛУЧИТЕ РАСПИШИТЕСЬ |
| Подпись исполнителя<br>НЭП - Получите Распишитесь КЭП - ПОЛУЧИТЕ РА                         |                                                                                |
| _                                                                                           |                                                                                |
|                                                                                             |                                                                                |
|                                                                                             |                                                                                |

## Массовый документооборот (Дела)

При работе с несколькими Исполнителями одновременно в рамках единого процесса возникает необходимость работать с совокупностью документов - делом. В сервисе такая задача решается соответствующим разделом «Дела».

#### Создание дела

В процессе создания дела, необходимо заполнить поля аналогичные одиночному документообороту.

| Дело №30 23.11.2024                                                                                                    |                                                                                 |                                                                          |                                                                                             | Новое                                                                  |
|----------------------------------------------------------------------------------------------------|---------------------------------------------------------------------------------|--------------------------------------------------------------------------|---------------------------------------------------------------------------------------------|------------------------------------------------------------------------|
| Настройки дела                                                                                                    |                                                                                 |                                                                          |                                                                                             |                                                                        |
| Тип документа                                                                                                    |                                                                                 |                                                                          | Вид документа                                                                               |                                                                        |
| Договор                                                                                                    |                                                                                 | ~                                                                        | Оказание услуг                                                                              | ×                                                                      |
| Шаблон локумента                                                                                                    |                                                                                 |                                                                          |                                                                                             |                                                                        |
| Разовый договор оказания услуг                                                                                             |                                                                                 | ~                                                                        | Сегина Томара Ивановна                                                                      | =                                                                      |
|                                                                                                    |                                                                                 |                                                                          |                                                                                             |                                                                        |
| Название                                                                                                    |                                                                                 |                                                                          |                                                                                             |                                                                        |
| Чистка диванов                                                                                                    |                                                                                 |                                                                          |                                                                                             |                                                                        |
|                                                                                                    |                                                                                 |                                                                          |                                                                                             |                                                                        |
| челуга і<br>Чистка диванов                                                                                                 |                                                                                 | ~ Ī                                                                      |                                                                                             |                                                                        |
|                                                                                                    |                                                                                 |                                                                          |                                                                                             |                                                                        |
| Единица изм. Стоимость<br>Штик 200 В                                                                                       | Количество<br>с                                                                 |                                                                          |                                                                                             |                                                                        |
|                                                                                                    |                                                                                 |                                                                          |                                                                                             |                                                                        |
|                                                                                                    |                                                                                 |                                                                          | )                                                                                           |                                                                        |
|                                                                                                    |                                                                                 | снерировать                                                              | J                                                                                           |                                                                        |
|                                                                                                    |                                                                                 |                                                                          |                                                                                             |                                                                        |
|                                                                                                    |                                                                                 |                                                                          |                                                                                             |                                                                        |
|                                                                                                    |                                                                                 |                                                                          |                                                                                             | СВЕРНУТЬ 🔨                                                             |
| Выбор подписи                                                                                                    |                                                                                 |                                                                          |                                                                                             |                                                                        |
| Выбор подписи<br>Ваша подпись<br>Не выбрана                                                                                | ВЫБРАТЬ ТИ                                                                      | п подписи                                                                | Подпись исполнителя<br>Не выбрана                                                           | выбрать типы подписей                                                  |
| Выбор подписи<br>Ваша подпись<br>Не выбрана                                                                                | ВЫБРАТЬ ТИ                                                                      | пподписи                                                                 | Подпись исполнителя<br>Не выбрана                                                           | ВЫБРАТЬ ТИПЫ ПОДПИСЕЙ                                                  |
| Выбор подпись<br>Ваша подпись<br>Не выбрана                                                                                | выбрать ти                                                                      | п подписи                                                                | Подпись исполнителя<br>Не выбрана<br>ПИСАТЬ                                                 | ВЫБРАТЬ ТИПЫ ПОДПИСЕЙ                                                  |
| Выбор подпись<br>Ваша подпись<br>Не выбрана                                                                                | ВЫБРАТЬ ТИ                                                                      | п подписи                                                                | Подпись исполнителя<br>Не выбрана<br>ПИСАТЬ                                                 | выбрать типы подписей                                                  |
| Выбор подписи<br>Ваша подпись<br>Не выбрана                                                                                | ВЫБРАТЬ ТИ                                                                      | п подписи<br>₽. под                                                      | Подпись исполнителя<br>Не выбрана<br>ПИСАТЬ                                                 | ВЫБРАТЬ ТИПЫ ПОДПИСЕЙ                                                  |
| Выбор подпись<br>Не выбрана<br>Ваша подпись<br>Не выбрана<br>В задать общие значения                                       | ВЫБРАТЬ ТИ                                                                      | п подписи<br>🕞 под                                                       | Подпись исполнителя<br>Не выбрана<br>ПИСАТЬ                                                 | выбрать типы подписей<br>+ добавить документ                           |
| Выбор подписи<br>Ваша подпись<br>Не выбрана<br>В задать общие значения №<br>Исполнитель                                    | ВЫБРАТЬ ТИ<br>импорт значений ехсец<br>Дата начала действия<br>документа        | п подписи<br>Р. под<br>Дата окончани<br>документа                        | Подпись исполнителя<br>Не выбрана<br>ПИСАТЬ<br>ия действия Штраф за невыполнение<br>условий | ВЫБРАТЬ ТИПЫ ПОДПИСЕЙ<br>+ ДОБАВИТЬ ДОКУМЕНТ<br>Статус                 |
| Выбор подписи<br>Ваша подпись<br>Не выбрана<br>В ЗАДАТЬ ОБЩИЕ ЗНАЧЕНИЯ<br>N° Исполнитель<br>92 Васильев Владимир Гиванович | ВЫБРАТЬ ТИ<br>) импорт значений ехсес<br>Дата начала действия<br>документа<br>1 | п подписи<br>С под<br>Под<br>Под<br>Под<br>Под<br>Под<br>Под<br>Под<br>П | Подпись исполнителя<br>Не выбрана<br>ПИСАТЬ<br>ия действия Штраф за невыполнение<br>условий | ВЫБРАТЬ ТИПЫ ПОДПИСЕЙ<br>+ ДОБАВИТЬ ДОКУМЕНТ<br>Статус<br>Черновик ••• |

После чего можно «заполнять» дело документами. Важно отметить, что по факту дело - это совокупность одиночных документов, то есть каждый документ в деле практически не отличается от одиночного.

#### Ручное заполнение дела

Для добавления документа в деле вручную необходимо нажать «Добавить документ» в самом нижнем блоке. Далее процесс и интерфейс создания документа точно такой же как и у одиночного документа, за тем исключением, что поля которые заданы для всего дела будут недоступны к заполнению.

| Дело №30 23.11.2024<br>Настройки дела<br>Договор<br>Вид долучента<br>Договор<br>Вид долучента<br>Оказание услуг<br>Шаблон документа<br>Разовый договор оказания услуг<br>Шаблон документа<br>Разовый договор оказания услуг<br>Исполнитель<br>Исполнитель<br>Ответственное лицо<br>Сегина Томара Ивановна<br>Сомость<br>Вала окончания действия документа                                                                                                    | ные дохументы                                                                                                    |
|----------------------------------------------------------------------------------------------------|----------------------------------------------------------------------------------------------------|
| Дело N°30 23.11.2024 Договор<br>Настройки дела Осазания услуг<br>Тип докучента<br>Осазание услуг<br>Шаблон докучента<br>Разовый договор оказания услуг<br>Изаблон докучента<br>Разовый договор оказания услуг<br>Иванов Иван<br>Навазине<br>Чистка диванов<br>Холуга 1<br>Чистка диванов<br>Единица изм. Стоимость<br>Стоимость<br>Сто                 | <ul> <li></li> <li>+</li> <li>Загрузить файлы</li> <li></li> <li></li> <li></li> <li></li> <li></li> <li>×</li> </ul>                                                                                                    |
| Дело №30 23.11.2024     Астовор       Настройки дела     Оказание услуг       Тип документа<br>Договор     Шаблон документа<br>Разовый договор оказания услуг       Шаблон документа<br>Разовый договор оказания услуг     Исполнитель<br>Иклолнитель       Название<br>Чистка диванов     Ответственое лицо<br>Сегина Томара Ивановна       Услуга 1<br>Чистка диванов     Ответственое лицо<br>Сегина Томара Ивановна       Ката инчала действия документа<br>12.12.2024                                                                                                    | <ul> <li>↓</li> <li>Загрузить файлы</li> <li>↓</li> <li>↓</li></ul> |
| Настройки дела Стоимость Кончания действия документа<br>Маблон документа<br>Дата окончания действия документа<br>Разовый договор оказания услуг<br>Иаанов Иван<br>Услуга 1<br>Чистка диванов<br>Единяца изык. Стоимость                                                                                                    | <ul> <li>+</li> <li>Загрузить файлы</li> <li></li> <li></li> <li></li> <li></li> <li></li> <li>×</li> </ul>                                                                                                    |
| Настройки дела Оказание услуг<br>Тип документа<br>Договор<br>Шаблон документа<br>Разовый договор оказания услуг<br>Шаблон документа<br>Разовый договор оказания услуг<br>Исполнитель<br>Исполнитель<br>Испол                                                             | +<br>Загрузить файлы<br>~<br>                                                                                                    |
| Сказание услуг<br>Тип документа<br>Договор<br>Шаблон документа<br>Разовый договор оказания услуг<br>Шаблон документа<br>Разовый договор оказания услуг<br>Исполнитель<br>Исполнитель<br>Исполни                                                           | Загрузить файлы                                                                                                    |
| Тип документа<br>Договор<br>Шаблон документа<br>Разовый договор оказания услуг<br>Название<br>Чистка диванов<br>Услуга 1<br>Чистка диванов<br>Стоимость<br>Стоимость<br>Стоим |                                                                                                    |
| Договор         Разовый договор оказания услуг           Шаблон документа         Разовый договор оказания услуг           Изанов Иван         Исполнитель           Изанов Иван         Ответственное лицо           Сегина Томара Ивановна         Ответственное лицо           Услуга 1         Цата начала действия документа           Чистка диванов         Дата начала действия документа           Единица изм.         Стоимость                                                                                                    |                                                                                                    |
| Изблон документа<br>Разовый договор оказания услуг<br>Изванов Иван<br>Чистка диванов<br>Услуга 1<br>Чистка диванов<br>Балияца изм.<br>Стоимость<br>Стоимость     |                                                                                                    |
| Изблон документа<br>Разовый договор оказания услуг<br>Изванов Иван<br>Чистка диванов<br>Услуга 1<br>Чистка диванов<br>Единица изм. Стоимость Соимость Дата окончания действия документа                                                                                                    | <br><br>X                                                                                                    |
| Разовый договор оказания услуг Иванов Иван Название Чистка диванов Услуга 1 Чистка диванов Стоимость Стоимость Стоимость Стоимость Иваа окончания действия документа Дата окончания действия документа                                                                                                    |                                                                                                    |
| Название<br>Чистка диванов<br>Услуга 1<br>Чистка диванов<br>Единица изм. Стоимость<br>Колонтов Стоимость<br>Стоимость                                                                                                    | =<br>×                                                                                                    |
| Название<br>Чистка диванов<br>Услуга 1<br>Чистка диванов<br>Единяца изм. Стоимость<br>Колинация изм. Стоимость<br>Стоимость Цата окончания действия документа                                                                                                    | <br>×                                                                                                    |
| название<br>Чистка диванов<br>Услуга 1<br>Чистка диванов<br>Единяца изм. Стоиность<br>Ката окончания действия документа<br>Дата окончания действия документа                                                                                                    | X                                                                                                    |
| Услуга 1<br>Чистка диванов<br>Единица изм. Стоиность<br>Дата начала действия документа<br>Дата окончания действия документа<br>Дата окончания действия документа                                                                                                    | ×                                                                                                    |
| Услуга 1<br>Чистка диванов<br>Единица изм. Стоиность Дата окончания действия документа<br>Дата окончания действия документа                                                                                                    | ×                                                                                                    |
| Услуга 1<br>Чистка диванов<br>Единица изм. Стоимость Дата окончания действия документа                                                                                                    | X                                                                                                    |
| Чистка диванов<br>Единица изм. Стоимость Дата окончания действия документа                                                                                                    |                                                                                                    |
| Единица изм. Стоимость Дата окончания действия документа                                                                                                    |                                                                                                    |
| Единица изм. Стоимость                                                                                                    |                                                                                                    |
| V = V = V = V = V = V = V = V = V = V =                                                                                                    |                                                                                                    |
|                                                                                                    |                                                                                                    |
| + добавить услуги Штраф за невыполнение условий                                                                                                    |                                                                                                    |
|                                                                                                    |                                                                                                    |
| Vcnyra 1                                                                                                    |                                                                                                    |
| РЕДАКТИРОВАТЬ                                                                                                    | ✓ □                                                                                                    |
| Province of Province of Provin                                                                                                    |                                                                                                    |
| сдиница изм. стоимость количеств                                                                                                    | 80                                                                                                    |
|                                                                                                    |                                                                                                    |
| + добавить услуги                                                                                                    |                                                                                                    |
|                                                                                                    |                                                                                                    |
| Ваша волянить 🛛 🗊 СОХРАНИТЬ 🖉 СОЗДАТЬ АКТ СГЕ                                                                                                    | ЕНЕРИРОВАТЬ                                                                                                    |
| Не выбрана                                                                                                    |                                                                                                    |

#### Заполнение дела импортом Excel - файла

Часто данные организаций по финансам и по Исполнителя в целом хранятся и обрабатываются через Excel - файлы. Для того, чтобы было работать и в таком формате, в сервисе «Получите - Распишитесь» имеется функционал по импорту таких файлов.

| , interprese     | ачений                                             |  |
|------------------|----------------------------------------------------|--|
| Файл для импорта |                                                    |  |
|                  |                                                    |  |
|                  |                                                    |  |
|                  |                                                    |  |
|                  |                                                    |  |
|                  | +                                                  |  |
|                  | Загрузите файл в формате .xls/.xlsx не более 10 Мб |  |
|                  |                                                    |  |
|                  |                                                    |  |

Чтобы не «подгонять» свои уже сформированные Excel - файлы под какой-то определенный формат, сервис сам определяет уже существующие колонки в вашем файле и предлагает только сопоставить данные из этих колонок с теми полями которые необходимы для генерации документов в деле.

| Файл для импорта                                                                |                                   |   |
|---------------------------------------------------------------------------------|-----------------------------------|---|
| <b>document.xlsx</b><br>6.29 K6 22.08.2024                                      |                                   |   |
| Зыберите соответствия<br>Расставьте соответствия между колонками таблицы дела и | столбцами файла                   |   |
| Столбцы файла                                                                   | Соответствия                      |   |
| ОИФ                                                                             | Не выбрано                        | ~ |
| Сумма                                                                           | Не выбрано                        | ~ |
| инн                                                                             | ИНН исполнителя                   | ~ |
| Штраф                                                                           | Не выбрано                        | ^ |
| Телефон                                                                         | Дата начала действия документа    |   |
| Удалить раннее добавленные документы                                            | Дата окончания действия документа |   |
|                                                                                 | Штраф за невыполнение условий     |   |
| ИМПОРТ                                                                          | ИРОВАТЬ ЗНАЧЕНИЯ                  |   |

### Дело Договоров и Актов

По полной аналогии с одиночными сущностями Договор и Акт реализован функционал в делах с данными типами документов, а именно:

- из Дела Договоров можно создать Дело Актов;
- из Дела Актов можно Массовую Выплату.

#### Выплаты

Для выплаты вознаграждения по договору и акту в сервисе есть отдельный раздел «Выплаты». Имеется два способа создания Выплаты: отдельно вручную и непосредственно из подписанного Акта. Но в любом случае основанием для выплаты должен быть выбран подписанный Акт, поэтому в целом предлагается создавать выплату, только после того как подписан Акт.

#### Создание выплаты

Создание выплаты вручную аналогично созданию документу, но процесс упрощается если это делать с помощью функционала в окне Акта.

| Октория действий Связанные документа   Акт    Вид документа    Оказиние услуг    Шаблон документа    Акт выполненных работ    Колоничгель    Иванов Иван    Ответственное лицо    Сегина Томара Ивановна    Улуга 1    Долбить перфоратором      Количество   Штук 100 P   23   + добавить Услуги   Создать выплату ПЕРЕГЕНЕРИРОВАТь                                                                                                    | » Документ № 30 Дата: 08.11.2024 Черновик | Файлы                                                                                                    |
|----------------------------------------------------------------------------------------------------|-------------------------------------------|----------------------------------------------------------------------------------------------------|
| Тип документа<br>Акт                                                                                                    | 🕘 ИСТОРИЯ ДЕЙСТВИЙ 🛛 СВЯЗАННЫЕ ДОКУМЕНТЫ  |                                                                                                    |
| Акт                                                                                                    | Тип документа                             |                                                                                                    |
| Вид долужента          Оказание услуг          Шаблон документа          Акт выполненных работ          Исполнентель          Исполнентель          Исполнентель          Услуга 1          Долбить перфоратором          Услуга 1          Долбить перфоратором          Цтук       100 в       23         + добАВИТЬ УСЛУГИ       Создать выплату         Гредактировать       Создать выплату                                                                                                    | Акт 🗸 🗸                                   |                                                                                                    |
| Вид долумента<br>ОКазание услуг                                                                                                    |                                           |                                                                                                    |
| Оказание услуг <ul> <li>Осказание услуг</li> <li>Загрузить файлы</li> </ul> Шаблоя документа<br>Акт выполненных работ <ul> <li>Мсполнитель</li> <li>Иванов Иван</li> <li>Стектственное лищо</li> <li>Сегина Томара Ивановна</li> <li>Создать выплату</li> <li>Перегенерировать</li> <li>Создать выплату</li> <li>Перегенерировать</li> <li>Создать выплату</li> <li>Перегенерировать</li> <li>Создать выплату</li> <li>Перегенерировать</li> <li>Создать выплату</li> <li>Перегенерировать</li> <li>Создать выплату</li> <li>Перегенерировать</li> <li>Создать выплату</li> <li>Перегенерировать</li> <li>Создать выплату</li> <li>Перегенерировать</li> <li>Создать выплату</li> <li>Перегенерировать</li> <li>Создать выплату</li> <li>Перегенерировать</li> <li>Создать выплату</li> <li>Перегенерировать</li> <li>Создать выплату</li> <li>Перегенерировать</li> <li>Создать выплату</li> <li>Перегенерировать</li> <li>Создать выплату</li></ul>                                                                                                    | Вид документа                             | +                                                                                                    |
| Шаблон документа<br>Акт выполненных работ ✓<br>Исполнитель<br>Изанов Иван<br>Ответственное лицо<br>Сегина Томара Ивановна<br>Услуга 1<br>Долбить перфоратором<br>Щтук ✓ 100 ₽ 23<br>+ ДОБАВИТЬ УСЛУГИ<br>СОЗДАТЬ ВЫПЛАТУ ПЕРЕГЕНЕРИРОВАТЬ                                                                                                    | Оказание услуг 🗸 🗸                        | Загрузить файлы                                                                                                    |
| Шаблон документа<br>Акт выполненных работ ✓<br>Исполнитель<br>Исполнитель |                                           |                                                                                                    |
| Акт выполненных работ ✓<br>Исполнитель<br>Изанов Иван<br>Ответственное лицо<br>Сегина Томара Ивановна<br>Услуга 1<br>Долбить перфоратором ✓ ा<br>Единица изм.<br>Штук ✓ 100 ₽ 23<br>+ ДОБАВИТЬ УСЛУГИ<br>СОЗДАТЬ ВЫПЛАТУ ПЕРЕГЕНЕРИРОВАТЬ                                                                                                    | Шаблон документа                          |                                                                                                    |
| Исполнитель<br>Иванов Иван<br>Ответственное лицо<br>Сегина Томара Ивановна<br>Услуга 1<br>Долбить перфоратором<br>Стоимость Количество<br>Штук v 100 P 23<br>+ ДОБАВИТЬ УСЛУГИ<br>СОЗДАТЬ ВЫПЛАТУ ПЕРЕГЕНЕРИРОВАТЬ                                                                                                    | Акт выполненных работ 🗸                   |                                                                                                    |
| Исполнитель<br>Иванов Иван<br>Ответственное лицо<br>Сегина Томара Ивановна<br>Услуга 1<br>Долбить перфоратором<br>Единица изм.<br>Щтук                                                                                                    |                                           |                                                                                                    |
| Иванов Иван       ■         Ответственное лицо       ■         Сегина Томара Ивановна       ■         Услуга 1       ■         Долбить перфоратором       ■         Единица изм.       Стоимость         Щтук       •         100 ₽       23         +       ДОБАВИТЬ УСЛУГИ         Гредактировать       Создать выплату         ПЕРЕГЕНЕРИРОВАТЬ       Мановать                                                                                                    | Исполнитель                               | <u> </u>                                                                                                    |
| Ответственное лицо<br>Сегина Томара Ивановна   Услуга 1<br>Долбить перфоратором  ✓                                                                                                    | Иванов Иван                               |                                                                                                    |
| Ответственное лицо<br>Сегина Томара Ивановна   Услуга 1<br>Долбить перфоратором  ✓  Стоимость Количество Штук  ↓ 100 ₽ 23  + ДОБАВИТЬ УСЛУГИ  СОЗДАТЬ ВЫПЛАТУ ПЕРЕГЕНЕРИРОВАТЬ                                                                                                    |                                           | The second second |
| Сегина Томара Ивановна<br>Услуга 1<br>Долбить перфоратором ✓ ा<br>Единница изм.<br>Штук ✓ 100 ₽ 23<br>+ ДОБАВИТЬ УСЛУГИ<br>СОЗДАТЬ ВЫПЛАТУ ПЕРЕГЕНЕРИРОВАТЬ                                                                                                    | Ответственное лицо                        |                                                                                                    |
| Услуга 1<br>Долбить перфоратором Гонмость Количество<br>Штук V 100 P 23<br>+ ДОБАВИТЬ УСЛУГИ<br>СОЗДАТЬ ВЫПЛАТУ ПЕРЕГЕНЕРИРОВАТЬ                                                                                                    | Сегина Томара Ивановна 🗧                  |                                                                                                    |
| Услуга 1         Акт Оказание у           Долбить перфоратором         Гоимость         Голичество           Щтук         100 ₽         23           + ДОБАВИТЬ УСЛУГИ         Создать выплату         ПЕРЕГЕНЕРИРОВАТЬ                                                                                                    |                                           |                                                                                                    |
| Долбить перфоратором       ▼       □       вколичество         Единица изм.       Стоимость       Количество         Штук       ∨       100 ₽       23         + ДОБАВИТЬ УСЛУГИ       Создать выплату       ПЕРЕГЕНЕРИРОВАТЬ                                                                                                    | Yenyra 1                                  | Акт Оказание у                                                                                                    |
| Единица изм. Стоимость Количество<br>Штук ✓ 100 ₽ 23<br>+ ДОБАВИТЬ УСЛУГИ<br>СОЗДАТЬ ВЫПЛАТУ ПЕРЕГЕНЕРИРОВАТЬ                                                                                                    | Долбить перфоратором 🗸 📋                  | 9kb 11.11.2024 22:35                                                                                                    |
| Единица изм. Стоимость Количество<br>Штук ✓ 100 ₽ 23<br>+ ДОБАВИТЬ УСЛУГИ<br>СОЗДАТЬ ВЫПЛАТУ ПЕРЕГЕНЕРИРОВАТЬ                                                                                                    |                                           |                                                                                                    |
| Штук ✓ 100 ₽ 23<br>+ добавить услуги<br>С РЕДАКТИРОВАТЬ СОЗДАТЬ ВЫПЛАТУ ПЕРЕГЕНЕРИРОВАТЬ                                                                                                    | Единица изм. Стоимость Количество         |                                                                                                    |
| + ДОБАВИТЬ УСЛУГИ<br>С РЕДАКТИРОВАТЬ СОЗДАТЬ ВЫПЛАТУ ПЕРЕГЕНЕРИРОВАТЬ                                                                                                    | Штук ∨ 100₽ 23                            |                                                                                                    |
| + ДОБАВИТЬ УСЛУГИ<br>С РЕДАКТИРОВАТЬ СОЗДАТЬ ВЫПЛАТУ ПЕРЕГЕНЕРИРОВАТЬ                                                                                                    |                                           |                                                                                                    |
| С РЕДАКТИРОВАТЬ СОЗДАТЬ ВЫПЛАТУ ПЕРЕГЕНЕРИРОВАТЬ                                                                                                    | + ДОБАВИТЬ УСЛУГИ                         |                                                                                                    |
|                                                                                                    | Создать выплату Перегенерировать          |                                                                                                    |
|                                                                                                    |                                           |                                                                                                    |

На окне выплаты можно изменить некоторые данные, если это необходимо, но в целом по Акту выплата создается уже полностью заполненной и готова к отправке денежных средств Исполнителю.

| енты 🕤 история действий                                                              |                                                                                                    |
|--------------------------------------------------------------------------------------|----------------------------------------------------------------------------------------------------|
| Черновик                                                                             |                                                                                                    |
|                                                                                      |                                                                                                    |
| *                                                                                    | +                                                                                                    |
|                                                                                      | Загрузить файлы                                                                                                    |
| ~                                                                                    |                                                                                                    |
|                                                                                      |                                                                                                    |
| ~                                                                                    | <u>ه</u>                                                                                                    |
|                                                                                      | ing and a second second s                                                                                                    |
| =                                                                                    | Agentic and the second second s       |
|                                                                                      | And the second second s |
| _                                                                                    |                                                                                                    |
|                                                                                      | Акт Оказание у<br>9kb 11.11.2024 22:35                                                                                                    |
|                                                                                      |                                                                                                    |
| ✓                                                                                    |                                                                                                    |
| Количество                                                                           |                                                                                                    |
| 23                                                                                   |                                                                                                    |
|                                                                                      |                                                                                                    |
| ПЕРЕГЕНЕРИРОВАТЬ                                                                     |                                                                                                    |
| ~                                                                                    |                                                                                                    |
| ~                                                                                    |                                                                                                    |
|                                                                                      |                                                                                                    |
|                                                                                      |                                                                                                    |
| верено: 09-10-2024 22:10                                                             |                                                                                                    |
| верено: 09-10-2024 22:10<br>Сведения взяты из ФНС                                    |                                                                                                    |
| верено: 09-10-2024 22:10<br>Сведения взяты из ФНС                                    |                                                                                                    |
| верено: 09-10-2024 22:10<br>Сведения взяты из ФНС<br>КРИПТОПРО                       |                                                                                                    |
| верено: 09-10-2024 22:10<br>Сведения взяты из ФНС<br>КРИПТОПРО<br>1УЧИТЕ РАСПИШИТЕСЬ |                                                                                                    |
|                                                                                      | Черновик<br>Черновик                                                                                                    |

#### Регистрация дохода и формирование чека

«Получите - Распишитесь» является партнером ФНС, поэтому в сервисе есть возможность зарегистрировать доход самозанятого и сформировать чек, он становится доступен и для Исполнителя и для Заказчика, после того как выплата завершена успешно.

#### Массовая выплата

По аналогии с массовым документооборотом (делами) в сервисе «Получите - Распишитесь» реализован функционал массовых выплат. Создать массовую выплату можно из дела Актов, для этого необходимо нажать кнопку «Создать выплаты». В самой массовой выплате будут показаны данные и действия и для дела Актов и для массовой выплаты.

| Массовая выплата                                                                                                    | N°9 03.12.2024                      |                                    |                                         |                                                                                                    |                                                                  |                                                                                                    |             |                                       | Черн                                        | ювик         |
|----------------------------------------------------------------------------------------------------|-------------------------------------|------------------------------------|-----------------------------------------|----------------------------------------------------------------------------------------------------|------------------------------------------------------------------|----------------------------------------------------------------------------------------------------|-------------|---------------------------------------|---------------------------------------------|--------------|
| la основании дела актов                                                                                                    | N°28 от 20.11.2024                  |                                    |                                         |                                                                                                    |                                                                  |                                                                                                    |             |                                       |                                             | Новое        |
| ип документа                                                                                                    |                                     |                                    |                                         | Вид документ                                                                                                    | a                                                                |                                                                                                    |             |                                       |                                             |              |
| AKT.                                                                                                    |                                     |                                    | · · · · ·                               | Оказание                                                                                                    | услуг                                                            |                                                                                                    |             |                                       |                                             | Ť            |
| Јаблон документа                                                                                                    |                                     |                                    |                                         | Ответственно                                                                                                    | е лицо                                                           |                                                                                                    |             |                                       |                                             |              |
| кт выполненных работ                                                                                                    |                                     |                                    | ~                                       | Сегина Том                                                                                                    | ара Иванов                                                       | вна                                                                                                    |             |                                       |                                             | =            |
|                                                                                                    |                                     |                                    |                                         |                                                                                                    |                                                                  |                                                                                                    |             |                                       |                                             |              |
| азвание<br>Лаляры                                                                                                    |                                     |                                    |                                         |                                                                                                    |                                                                  |                                                                                                    |             |                                       |                                             |              |
|                                                                                                    |                                     |                                    |                                         |                                                                                                    |                                                                  |                                                                                                    |             |                                       |                                             |              |
| слуга 1                                                                                                    |                                     |                                    |                                         |                                                                                                    |                                                                  |                                                                                                    |             |                                       |                                             |              |
| окраска стен                                                                                                    |                                     |                                    | ¥ []                                    |                                                                                                    |                                                                  |                                                                                                    |             |                                       |                                             |              |
| диница изм.                                                                                                    | Стоимость                           | Количество                         |                                         |                                                                                                    |                                                                  |                                                                                                    |             |                                       |                                             |              |
| зтук                                                                                                    | × 21,00 #                           | 12                                 |                                         |                                                                                                    |                                                                  |                                                                                                    |             |                                       |                                             |              |
| + ДОБАВИТЬ УСЛУГИ                                                                                                    |                                     |                                    |                                         |                                                                                                    |                                                                  |                                                                                                    |             |                                       |                                             |              |
|                                                                                                    |                                     |                                    |                                         |                                                                                                    |                                                                  |                                                                                                    |             |                                       |                                             |              |
|                                                                                                    |                                     |                                    |                                         |                                                                                                    |                                                                  |                                                                                                    |             |                                       |                                             |              |
| РЕДАКТИРО<br>Зыплаты<br>Іазвание                                                                                                    | DBATЬ                               | 🔁 СГЕНЕРІ                          | ИРОВАТЬ                                 |                                                                                                    |                                                                  |                                                                                                    |             |                                       |                                             |              |
| РЕДАКТИРС<br>Іыплаты<br>зазачие<br>ассовая выплата по делу ак<br>ассовая выплата по делу ак                                                                                                    | овать                               | 🔁 СГЕНЕРІ                          | ИРОВАТЬ                                 | Выплатить а                                                                                                    | втоматически                                                     | и после подписания                                                                                           | )»          |                                       |                                             |              |
| РЕДАКТИРС<br>Выплаты<br>насезние<br>Чассовая выплата по делу ак<br>тирда<br>Э Мой баланс                                                                                                    | ОВАТЬ                               | 🕑 СГЕНЕРІ                          | ировать                                 | _ Выплатить а<br>Общая сумма<br>_ 252,00 #                                                                                      | втоматически<br>Сумма<br>254,52                                  | н после подписания<br>списания<br>Р                                                                          | )=          |                                       |                                             |              |
| <ul> <li>РЕДАКТИРО</li> <li>выплаты</li> <li>азание</li> <li>чассовая выплата по делу ак</li> <li>мой баланс</li> <li>РЕДАКТИРОВАТЬ</li> </ul>                                                                                                    | овать<br>«тов № 28                  | 🔁 СГЕНЕРІ                          | WPOBATЬ<br>~                            | Выплатить а<br>Общая сумма<br>252,00 ₽                                                                                          | втоматическі<br>Сумма<br>254,52                                  | и после подписания<br>списания<br>Ф                                                                          | )»          |                                       |                                             |              |
| <ul> <li>РЕДАКТИРО</li> <li>ыплаты</li> <li>завине</li> <li>бассовая выплата по делу ак</li> <li>мой баланс</li> <li>РЕДАКТИРОВАТЬ</li> </ul>                                                                                                    | овать<br>«тов № 28                  | 🕒 СГЕНЕРІ                          | WPOBATE                                 | _ Выплатить а<br>Общая сумма<br>252,00 ₽                                                                                        | втоматически<br>Сумма<br>254,52                                  | к после подписания<br>списания<br>₽                                                                          | ).          |                                       |                                             |              |
| <ul> <li>РЕДАКТИРО</li> <li>ыплаты</li> <li>зазание</li> <li>Мой баланс</li> <li>РЕДАКТИРОВАТЬ</li> </ul>                                                                                                    | овать<br>«тов № 28                  | 🕒 СГЕНЕРІ                          | ировать                                 | _ Выплатить а<br>Общая сумма<br>_ 252,00 Р                                                                                      | втоматически<br>Сумма<br>254,52                                  | н после подписания<br>списания<br>₽                                                                          | ).          |                                       |                                             |              |
| <ul> <li>РЕДАКТИРО</li> <li>Выплаты</li> <li>зазыче</li> <li>Мой баланс</li> <li>Мой баланс</li> <li>РЕДАКТИРОВАТЬ</li> <li>выбор подписи</li> </ul>                                                                                                    | овать<br>«тов № 28                  | В СГЕНЕРИ                          | UPOBATЬ                                 | - Выплатить а<br>Общая сумма<br>252,00 Р                                                                                        | втоматически<br>Сумна<br>254,52                                  | и после подписания<br>списания<br>                                                                           | >           |                                       | СВЕРН                                       | УТЬ А        |
| <ul> <li>РЕДАКТИРС</li> <li>Выплаты</li> <li>зазыне</li> <li>Мой баланс</li> <li>Мой баланс</li> <li>РЕДАКТИРОВАТЬ</li> <li>ыбор подписи</li> <li>Ваша подпись</li> </ul>                                                                                     | овать<br>«тов № 28                  | СГЕНЕРІ<br>СГЕНЕРІ<br>НЭП - ПОЛУЧІ | ИРОВАТЬ                                 | <ul> <li>Выплатить а</li> <li>Общая сумев</li> <li>252,00 Р</li> </ul>                                                          | втоматически<br>Сумма<br>254,52                                  | к после подписания<br>списания<br>₽                                                                          | >           | 8 нэп - получ                         | сверн!                                      | УТЬ ^        |
| <ul> <li>РЕДАКТИРО</li> <li>іыплаты</li> <li>зазанее</li> <li>Мой баланс</li> <li>Мой баланс</li> <li>РЕДАКТИРОВАТЬ</li> <li>ныбор подписи</li> <li>Ваша подпись</li> <li>нэп - Получите Распициитесь</li> </ul>                                              | 28ать<br><тов № 28                  | СГЕНЕРИ                            | ировать                                 | <ul> <li>Выплатить а</li> <li>Общая сумна</li> <li>252,00 Р</li> <li>Подлись и</li> <li>Нэй - Получ</li> </ul>                  | втоматически<br>Сумма<br>254,52<br>сполнителя<br>ите Распишителя | к после подлисания<br>списания<br>Р                                                                          | >           | 🕅 нэп - получ                         | СВЕРН)<br>ИТЕ РАСПИШИТ                      | УТЬ ^        |
| <ul> <li>РЕДАКТИРС</li> <li>іыплаты</li> <li>аззаное</li> <li>Чассовая выплата по делу ак</li> <li>Мой баланс</li> <li>Мой баланс</li> <li>РЕДАКТИРОВАТЬ</li> <li>чебор подписи</li> <li>Ваша подпись</li> <li>нэп - Получите Распицитесь</li> </ul>          | ЗВАТЬ<br><тов № 28                  | СГЕНЕРИ                            | ировать<br>чте распишитесь<br>№ пос     | Выплатить а<br>Общая сумма<br>252,00 Р<br>Подлись и<br>нэп - Полух<br>ДЛИССАТЬ                                                  | втоматически<br>Сумна<br>254,52<br>сполнителя<br>ите Распишите   | 1 после подлисания<br>списания<br>Р                                                                          | >           | 🕅 нэп - получ                         | СВЕРН)<br>ИТЕ РАСПИШИТ                      | УТЬ ^<br>ЕСЬ |
| <ul> <li>РЕДАКТИРО</li> <li>Выплаты</li> <li>заяние</li> <li>Мой баланс</li> <li>Мой баланс</li> <li>РЕДАКТИРОВАТЬ</li> <li>Набор подписи</li> <li>Ваша подпись</li> <li>НЭП - Получите Распицитесь</li> </ul>                                                | 28ать<br><тов № 28                  | 🕞 сгенери                          | ировать<br>•<br>ите распишитесь<br>№ пс | Выплатить а<br>Общая сумна<br>252,00 Р<br>Подпись и<br>нэп - Получ<br>ДПИСАТЬ                                                   | втоматически<br>Сумна<br>254,52<br>сполнителя<br>ите Распишите   | 1 после подписания<br>списания<br>Р                                                                          | >           | 🛿 нэп - получ                         | СВЕРН)<br>ИТЕ РАСПИШИТ                      | УТЬ A<br>ЕСЬ |
| <ul> <li>РЕДАКТИРО</li> <li>Завлите</li> <li>Завлите</li> <li>Мой баланс</li> <li>Мой баланс</li> <li>РЕДАКТИРОВАТЬ</li> <li>Нобор подписи</li> <li>Ваша подпись<br/>НЭП - Получите Распишитесь</li> </ul>                                                    | ЗВАТЬ<br><тов № 28                  | СГЕНЕРИ                            | ировать                                 | <ul> <li>Выплатить а</li> <li>Общая сумна</li> <li>252,00 Р</li> <li>Подпись и</li> <li>нэп - полуг</li> <li>дписать</li> </ul> | втоматически<br>Сумна<br>254,52<br>сполнителя<br>ите Распишите   | ч после подписания<br>списания<br>Ф                                                                          |             | 🕅 нэп - получ                         | СВЕРН:                                      | УТЬ ^<br>ЕСЬ |
| <ul> <li>РЕДАКТИРО</li> <li>ыплаты</li> <li>завлее</li> <li>Мой баланс</li> <li>Мой баланс</li> <li>Мой баланс</li> <li>РЕДАКТИРОВАТЬ</li> <li>ыбор подписи</li> <li>Ваша подпись</li> <li>НЭП - Получите Распишитесь</li> <li>Добавить выплаты из</li> </ul> | ЗВАТЬ<br>стов № 28                  | 🔒 сгенери                          | ировать                                 | <ul> <li>Выплатить а</li> <li>Общая сумна</li> <li>252,00 Р</li> <li>Подпись и</li> <li>нэп - полух</li> <li>ДПИСАТЬ</li> </ul> | втоматически<br>Сумна<br>254,52<br>сполнителя<br>ите Распишите   | и после подписания<br>списания<br>Р                                                                          |             | <table-cell> нэп - получ</table-cell> | СВЕРН:<br>ИТЕ РАСПИШИТ<br>ДЕЙСТВИЯ У        | уть ^<br>есь |
| <ul> <li>РЕДАКТИРО</li> <li>Выплаты</li> <li>заязние</li> <li>Мой баланс</li> <li>Мой баланс</li> <li>РЕДАКТИРОВАТЬ</li> <li>Ныбор подписи</li> <li>Ваша подпись</li> <li>НЭП - Получите Распишитесь</li> <li>МОЙ Алан время</li> </ul>                       | ЗВАТЬ<br>«ТОВ № 28<br>В ДЕЛА<br>Акт | В НЭП - ПОЛУЧИ                     | ировать                                 | Выллатить а<br>Общая сунна<br>252,00 Р<br>Подпись и<br>H3П - Получ<br>ДПИСАТЬ                                                   | втоматически<br>Сумна<br>254,52<br>сполнителя<br>ите Распишите   | <ul> <li>после подписания</li> <li>съ</li> <li>съ</li> <li>съ</li> <li>съ</li> <li>съ</li> <li>съ</li> </ul> | Самозанятый | нэп - получ                           | СВЕРН)<br>ИТЕ РАСПИШИТ<br>ДЕЙСТВИЯ У<br>Чек | УТЬ ^<br>ЕСЬ |

# Сценарии работы

## Регистрация Заказчика со «старыми» Исполнителями

Дальнейшие действия описаны для Заказчиков, которые зарегистрировались в сервисе «Получите - Распишитесь» и хотят пригласить Исполнителей, с которыми работали ранее. Для этого необходимо выполнить следующие шаги:

- 1. После регистрации, в личном кабинете создать баланс.
- 2. Добавить сотрудников, которые будут работать в сервисе.
- 3. <u>Выдать доверенность</u> на сотрудников и <u>выпустить сертификаты</u> <u>НЭП</u>.
- 4. Пригласить Исполнителей, с которым ранее велась работа.
  - Для одиночного ручного добавления заполняем данные и приглашаем через ссылку.
  - Если есть данные в виде Excel-файла, то <u>импортируем данные из</u> этого файла.
- 5. Ожидаем пока Исполнители зарегистрируется в сервисе и подтвердят самозанятость <u>через приложение «Мой налог»</u>.
- 6. Во вкладке «Исполнители» можно отследить всех приглашенных исполнителей.

## Выплаты по договорам с Исполнителями

После того как приглашенные Исполнители зарегистрировались в сервисе, можно начать с ними работать. Перед этим рекомендуется пополнить баланс.

От договора с Исполнителем до Чека самозанятого:

- 1. <u>Заключите договор с Исполнителем</u>, рекомендуется заключить рамочный договор, чтобы больше не возвращаться к этому пункту. Если есть возможность заключить договоры сразу с несколькими Исполнителями, то можно сделать это <u>через «Дело договоров»</u>.
- 2. Основанием для выплаты является Акт, удобно и быстро можно создать двумя способами:
  - из ранее подписанного договора (дела договоров);
  - <u>с помощью Excel-файла</u> с заполненными данными.
- 3. Если Акт(ы) был создан из договора(ов), то необходимо заполнить данные по услугам.
- 4. После того как созданы акт(ы) можно сразу <u>создать и перейти к</u> <u>выплате (массовой выплате)</u>, в ней будут отражены статусы, данные и актов и выплат.
- 5. Отправляем на подписание Акт(ы). При этом для того чтобы вознаграждения Исполнителям были выплачены автоматически, можно проставить пункт «Выплатить автоматически после подписания».
- 6. Далее по мере подписания Актов будут автоматически выплачиваться вознаграждения и формироваться чеки.
- 7. В результате в окне выплаты есть возможность выгрузить Акты и данные по выплате(ам) и чеки.